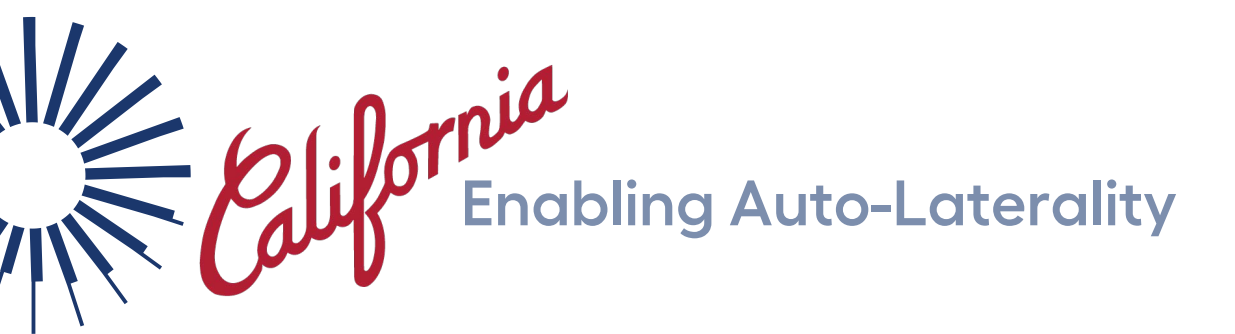

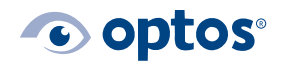

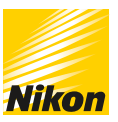

## Contents

| Purpose                  | 1 |
|--------------------------|---|
| Enabling Auto-Laterality | 1 |

## Purpose

Auto-laterality is a built-in device function wherein the software can detect which eye is being imaged. This document provides guidance to turn this function on for your *California* device.

Note: Your device must have received an update to operate Nurburg 2.4.4 or later for autolaterality to be enabled.

## **Enabling Auto-Laterality**

- 1 | Log into the device tablet using an account with Admin permissions
- 2 | Tap **To admin** in the upper right corner of the screen
- 3 | Navigate to the **Configuration** menu option

| Finished admin | ор                | tos                |             |
|----------------|-------------------|--------------------|-------------|
|                |                   |                    |             |
| Language       | Network           | System Preferences | Diagnostics |
| Configuration  | Capture Test Mode |                    |             |
|                |                   |                    |             |
|                |                   |                    |             |
|                |                   |                    |             |

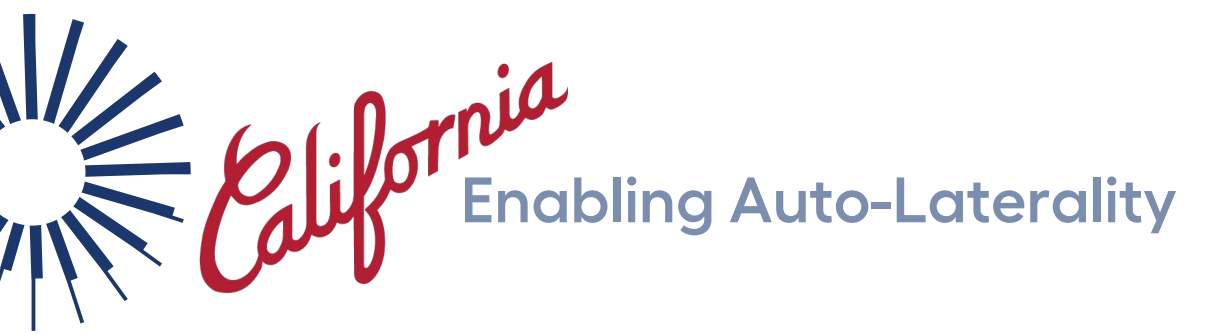

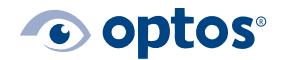

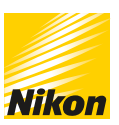

| 4 | Locate Enable auto-laterality | and | switch | to | On |
|---|-------------------------------|-----|--------|----|----|
|   |                               |     |        |    |    |

| optomap                |                  |           |
|------------------------|------------------|-----------|
|                        |                  |           |
| optomap plus           |                  |           |
|                        |                  |           |
| Enable auto-laterality |                  |           |
|                        |                  |           |
|                        |                  |           |
|                        |                  |           |
| Sav                    | e these settings | is Cancel |

- 5 | Tap **Save these settings** to retain your changes
- 6 | Navigate to System Preferences

| Finished admin | or                | otos               |             |
|----------------|-------------------|--------------------|-------------|
| Language       | Network           | System Preferences | Diagnostics |
| Configuration  | Capture Test Mode |                    |             |
|                |                   |                    |             |
|                |                   |                    |             |
|                |                   |                    |             |

G-110018 / 4

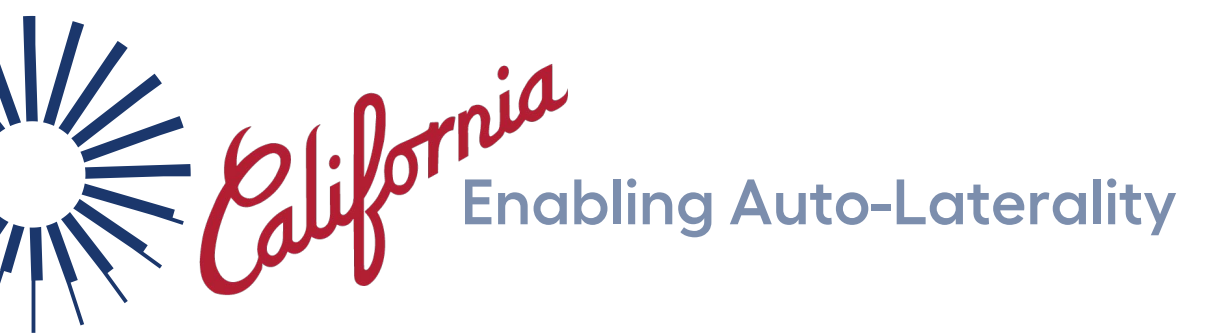

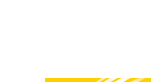

optos<sup>®</sup>

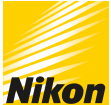

| Right eye / Left eye   | No      | Default resolution mode   | optomap     |
|------------------------|---------|---------------------------|-------------|
| OD / OS                | Yes     |                           |             |
|                        |         | Default light mode        | Red / Green |
|                        |         |                           |             |
|                        |         |                           |             |
|                        |         |                           |             |
| Automatic log out      | 2 Hours | Assisted contrast enabled | Yes         |
|                        |         |                           |             |
|                        |         | Default assisted contrast | Yes         |
| Enable auto-laterality | On      |                           |             |
|                        |         |                           |             |
|                        |         |                           |             |

- 8 | Press Save these settings to retain your changes
- 9 | Select Finished admin to complete and return to your main imaging screen

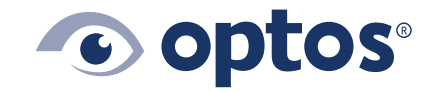

**Optos UK/Europe** +44 (0)1383 843350 ics@optos.com **Optos North America** 800 854 3039 usinfo@optos.com **Optos DACH** DE: 0800 72 36 805 AT: 0800 24 48 86 CH: 0800 55 87 39 ics@optos.com

G-110018 / 4

**Optos Australia** +61 8 8444 6500 auinfo@optos.com

**CE** 0197

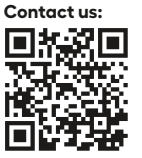